●Windows ムービーメーカーによる 簡単な画像アニメの作成 (VISTA使用)

- (1) ソフト(windows movie maker)を起動 (2) 画像の取り込み
  - 画像の入っているフォルダーを開き、必要な画像を「読み込む」

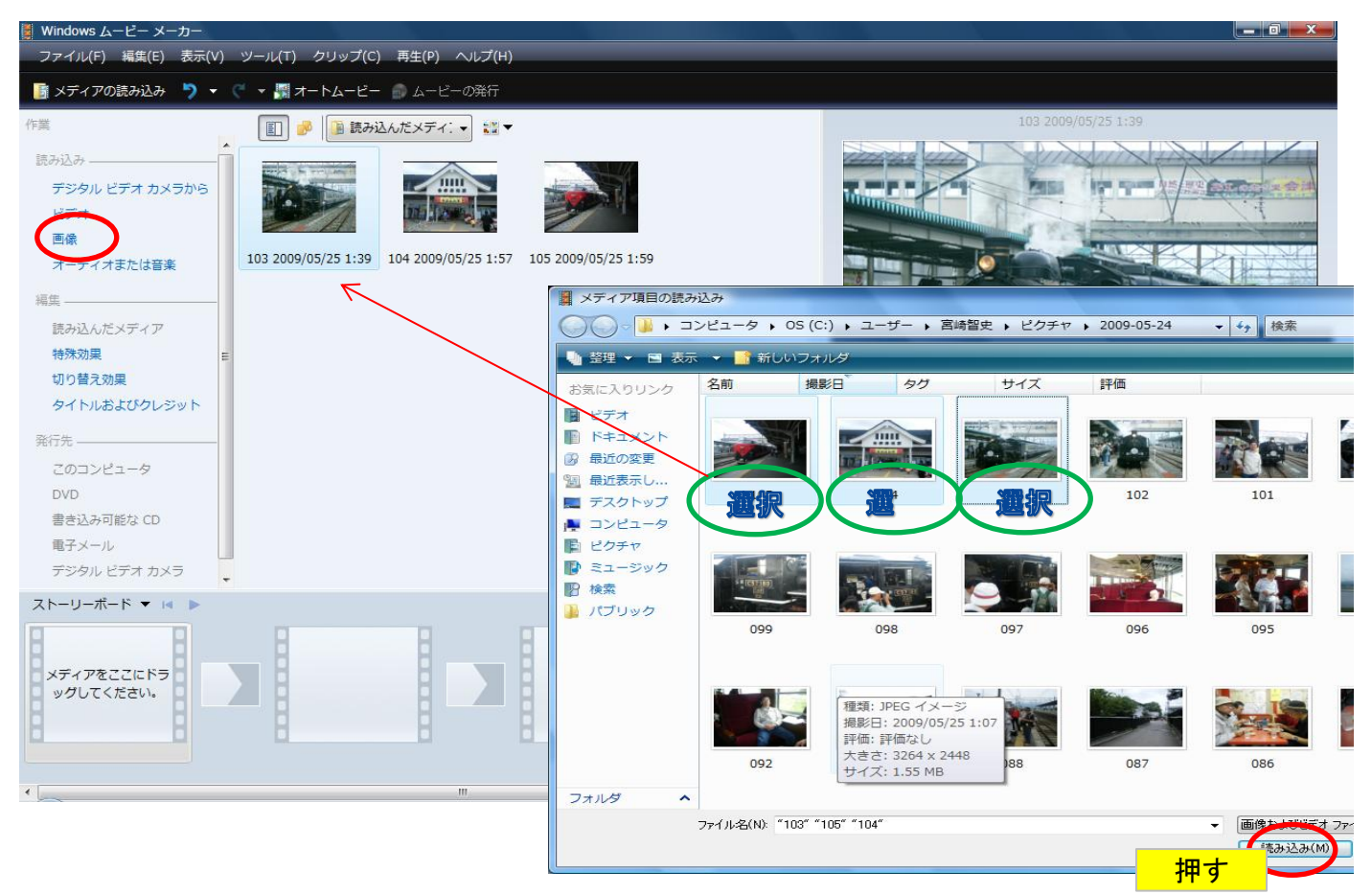

(3) 読み込んだ画像を、「ストーリーボード」に移動 左ボタンで選択して、ドラッグする

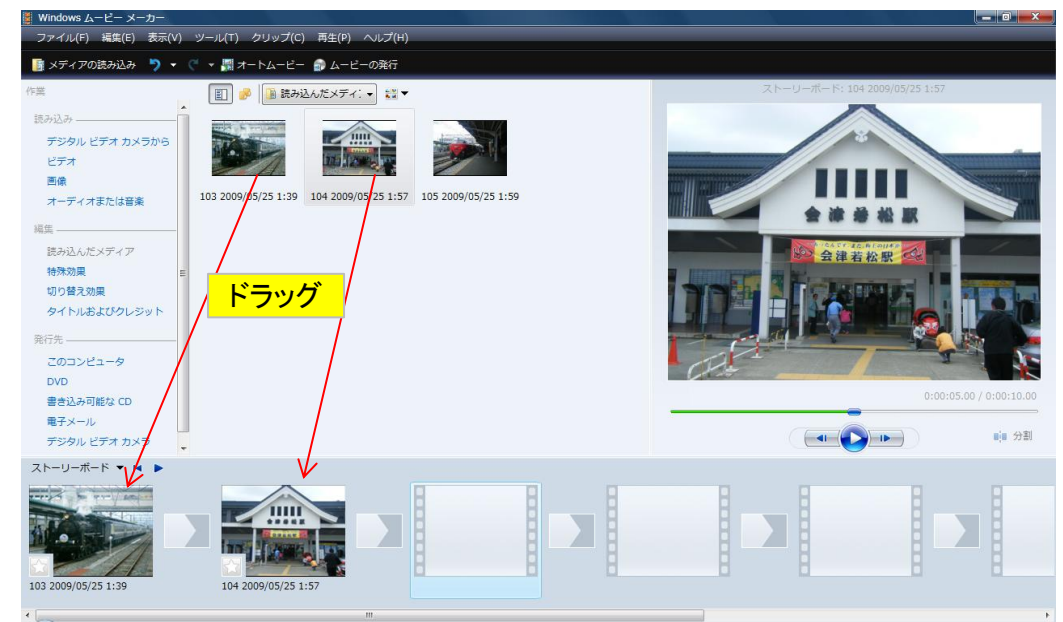

(4)「特殊効果」処理をする(任意)

画像をクローズアップしたり、回転させたりする。対象画像にドラックすればよい。 設定すると、画像の左下に「☆」印がつく

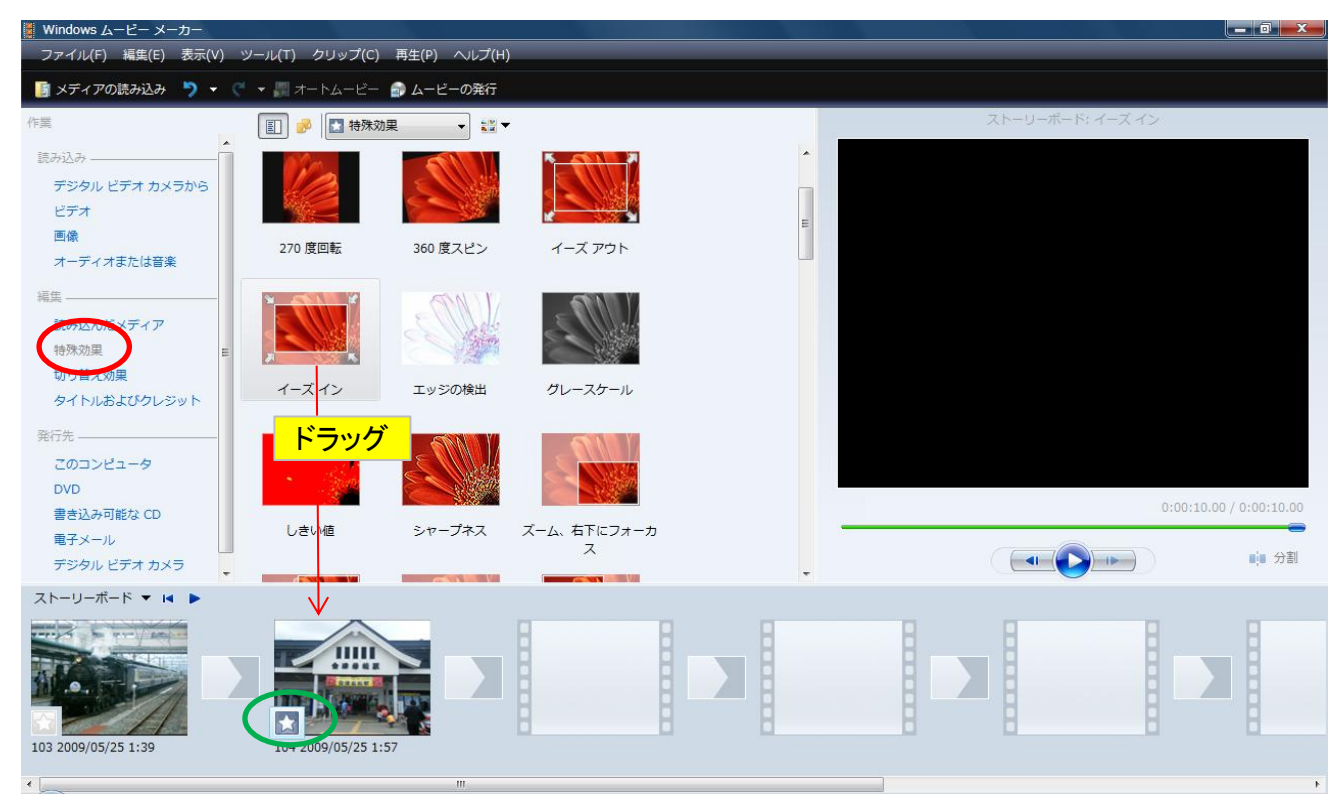

(5)「切り替え効果」の設定(任意) 画像から次の画像へ移るときに、どのように切り替えるか設定する。

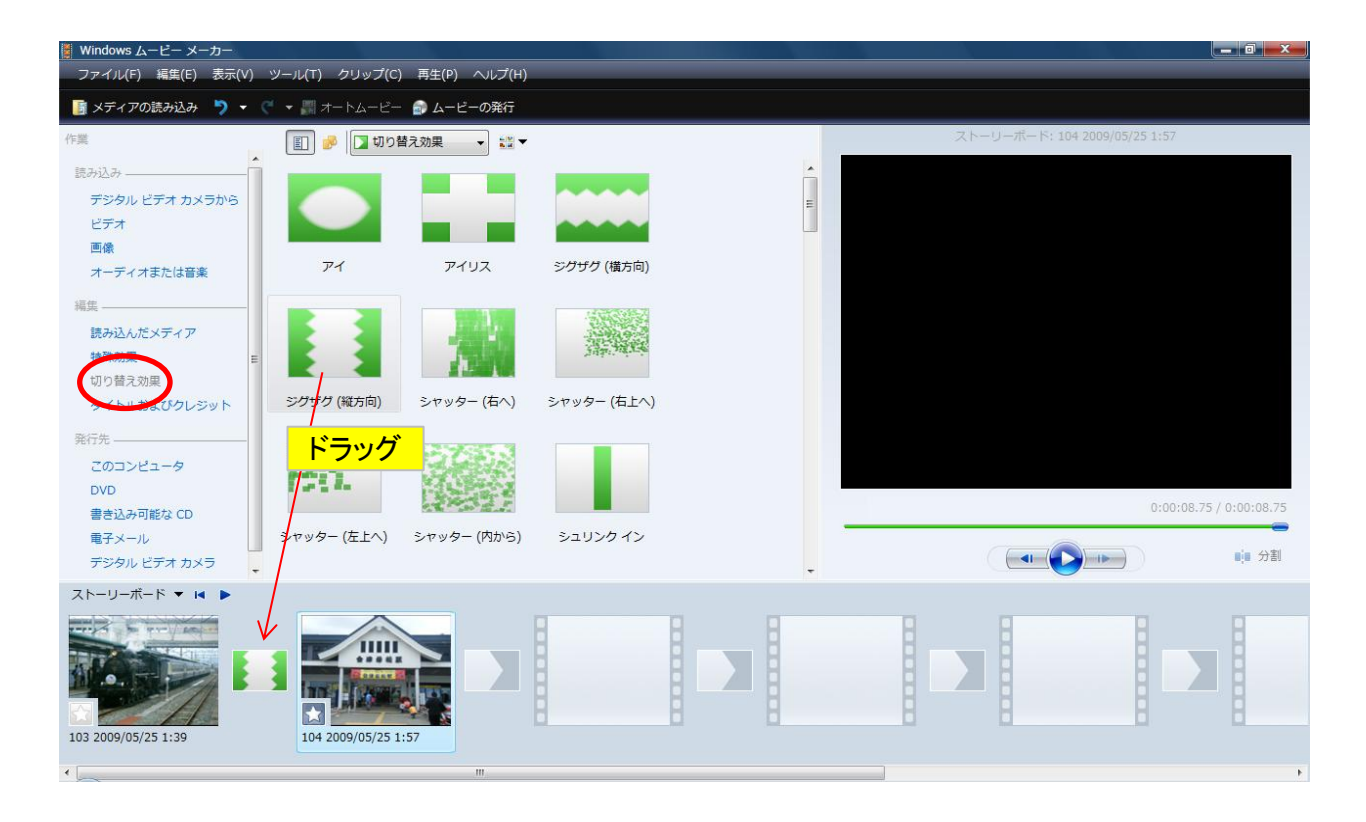

(6) 最初の画面に「タイトル」を入れる。(任意)

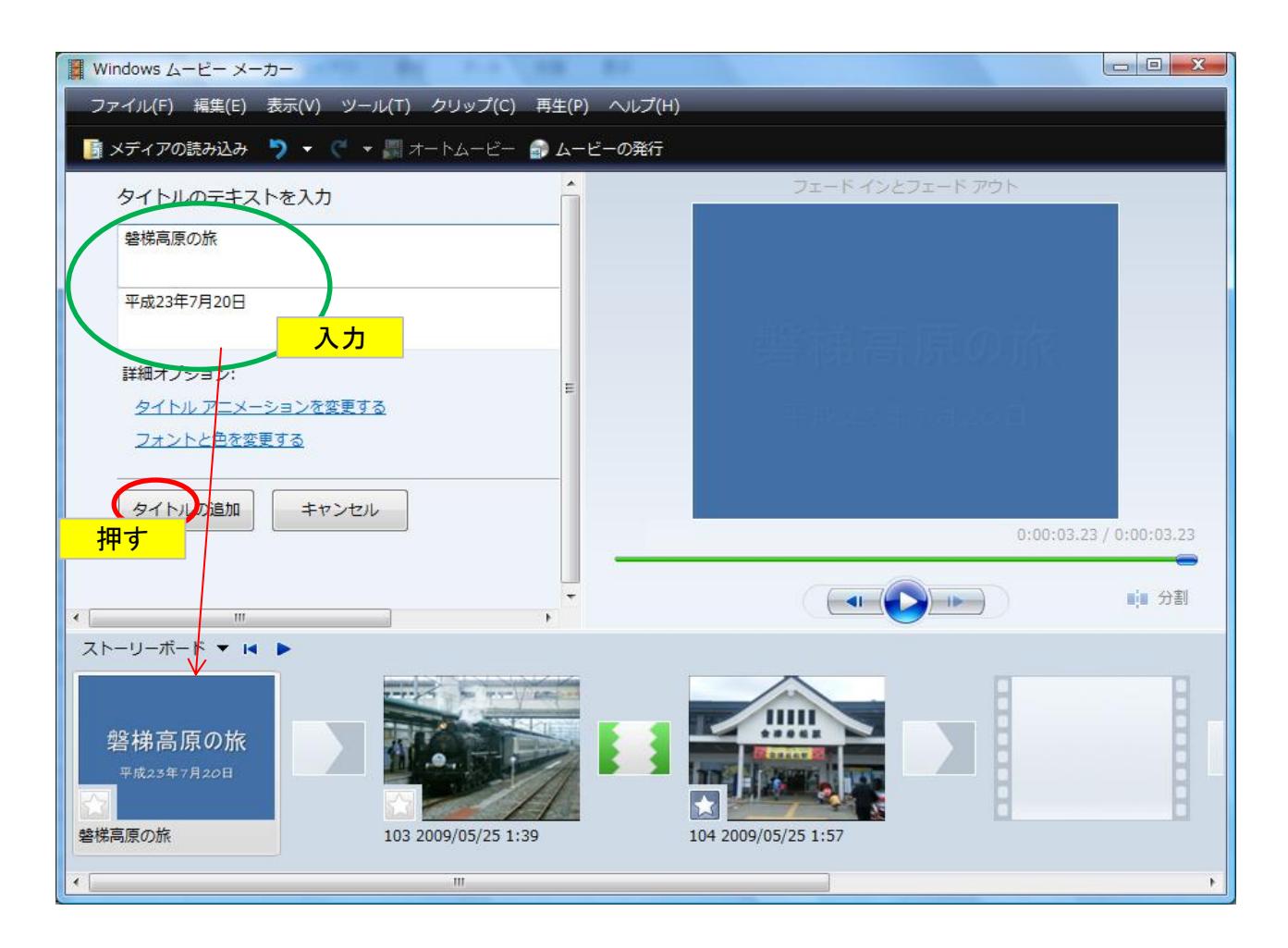

(7) 同様にエンディングのタイトルを入れる。(任意)

| 📱 Windows ムービー メーカー                     |              |                   |                         |
|-----------------------------------------|--------------|-------------------|-------------------------|
| ファイル(F) 編集(E) 表示(V) ツール(T) クリップ(C)      | 再生(P) ヘルプ(H) | _                 |                         |
| 📑 メディアの読み込み 🏷 👻 🦿 🐙 オートムービー             | 🗊 ムービーの発行    |                   |                         |
| タイナルのテキストをこれ                            |              | クレジット: 連続スクロ      | コール                     |
|                                         |              |                   |                         |
|                                         |              |                   |                         |
|                                         |              |                   |                         |
|                                         | _            |                   |                         |
| 詳細オプション:<br><u>タイトル アニメーションを変更する</u>    |              |                   |                         |
| フォントと色を変更する                             |              |                   | 0:00:09.00 / 0:00:09.00 |
| タイトルの追加 キャンセル                           | -            |                   | ● 分割                    |
| ストーリーボード ▼ ■ ■                          |              |                   |                         |
|                                         |              |                   | #UNTLE                  |
| 062 2009/05/24 1:19 064 2009/05/24 1:25 | 06           | 5 2009/05/24 1:29 | 終わり                     |
|                                         |              | III               | ۱.                      |

(8) バックに流れる音楽を入れる(任意) 「オーディオまたは音楽」を選んで、音楽が入っているフォルダーから、 必要な音楽を選んで、画像と同じようにドラッグする。

| Windows ムービー メーカー | Contraction of the       | 2.2 28.23                                                                            |               |                                           |           |            |             |              |            |
|-------------------|--------------------------|--------------------------------------------------------------------------------------|---------------|-------------------------------------------|-----------|------------|-------------|--------------|------------|
| ファイル(F) 編集(E) 表示( | V) ツール(T) クリップ(C) 菲      | 写生(P) ヘルプ(H)                                                                         |               |                                           |           |            |             |              |            |
| 🧾 メディアの読み込み 🌎 🔹   | • 🦿 • 🔚 オートムービー 🧂        | ムービーの発行                                                                              |               |                                           |           |            |             |              |            |
| 作業                | 副 🧀 📔 新規フォル              | Vダ (2) ▼                                                                             |               |                                           | _         | タイム        | ライン: Love C | lomes        |            |
| 読み込み              |                          |                                                                                      |               |                                           |           |            |             |              |            |
| デジタル ビデオ カメラから    | Ø                        |                                                                                      |               |                                           |           |            |             |              |            |
| ビデオ               | <b>1</b>                 |                                                                                      |               |                                           |           |            |             |              |            |
|                   | Love Comes               |                                                                                      |               |                                           |           |            |             |              |            |
| オーナイオまたは首楽        | E                        |                                                                                      |               |                                           |           |            |             |              |            |
| 編集                | -                        |                                                                                      |               |                                           |           |            |             |              |            |
| 読み込んたメデイア         |                          |                                                                                      |               |                                           |           |            |             |              |            |
| 切り替え効果            |                          | _                                                                                    |               |                                           |           |            |             |              |            |
| タイトルおよびクレジット      | 入力                       |                                                                                      |               |                                           | 4         |            |             | 0:00:00.00 / | 0:00:34.87 |
| 発行先               | _                        |                                                                                      |               |                                           | -         | ~~~        |             |              |            |
| このコンピュータ          | -                        |                                                                                      |               |                                           |           |            |             |              | 11.11 分割   |
| タイムライン 🔻 🕨 🧕      | Q                        |                                                                                      |               |                                           |           |            |             |              |            |
| do.               | 00 0:00:05.00 0:00:10.00 | 0:00:15.00 0:00:20.00                                                                | 0:00:25.00 0: | 00:30.00 0                                | :00:35.00 | 0:00:40.00 | 0:00:45.00  | 0:00:50.00   | 0:00:55.00 |
| ビデオ 🗉 📲           |                          |                                                                                      |               | 終わり                                       |           |            |             |              |            |
| オーディオ/音楽          | ove Comes                | en len el mante a len el len el max. La<br>El abolt volto aci anich (divid a volta e | Love Comes    | an fan de fan ferster<br>Generale ferster |           |            |             |              |            |
| タイトルオーバーレイ        |                          |                                                                                      |               |                                           | _         | **         |             |              |            |
| •                 |                          | m                                                                                    |               |                                           |           |            |             |              | ÷.         |

(9)「プロジェクトの保存」を行う。

「プロジェクト」とは、作成した動画アニメデータの基本データ。 修正する場合は、このデータを読み込む

プロジェクトのデータの拡張子は、MSWMM となる

| W 🟅 | indows ムービー メーカー              |               |          |
|-----|-------------------------------|---------------|----------|
| 2   | ァイル(F) 編集(E) 表示(V) ツール(T)     | クリップ(C) 再生(P) | ) ヘルプ(H) |
|     | 新規プロジェクト(N)                   | Ctrl+N        | ビーの発行    |
|     | プロジェクトを開く(0)                  | Ctrl+O        | _ 00011  |
|     | プロジェクトの保存(S)                  | Ctrl+S        |          |
|     | 名前を付けてプロジェクトを保存(A)            | F12           |          |
| ۲   | ムービーの発行(M)                    | Ctrl+P        |          |
|     | デジタル ビデオ カメラからの読み込み(V).       | Ctrl+R        |          |
| 6   | メディア項目の読み込み(I)                | Ctrl+I        |          |
|     | 新規コレクション フォルダ(F)              |               | =        |
|     | プロジェクトのプロパティ(P)               |               |          |
|     | 1 C:¥Users¥宮崎智史¥Videos¥仁孝東工大率 | <b>定業</b> 卒   |          |
|     | 終了(X)                         |               |          |
|     |                               |               |          |
|     | 詳細オプション:                      |               |          |
|     | タイトル アニメーションを変更する             |               |          |
|     | フォントと色を恋雨する                   |               |          |
|     | ZAZICUCZCIU                   |               |          |

(10) 「ムービーの発行」を行う メディアプレイヤーなどのソフトで、見れるようにするために必要

作成される拡張子は、 WMV

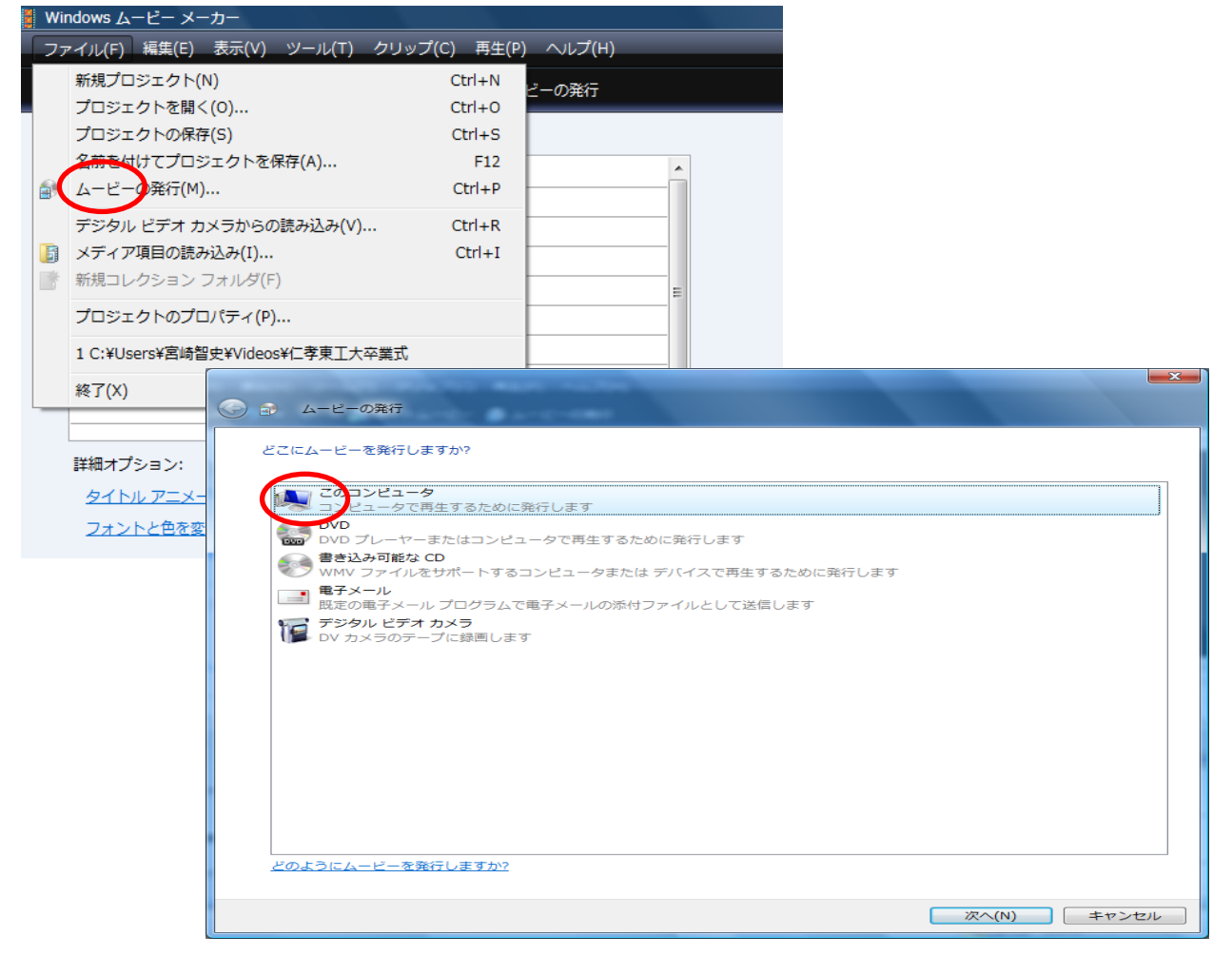

1. ムービーに名前を付ける

| 💽 🔹 ムービーの発行                                |                                                  | - | × )   |
|--------------------------------------------|--------------------------------------------------|---|-------|
| 発行するムービーに名前を付ける<br>ファイルム(F): 警機<br>発行先(P): | <sub>高原_0001</sub><br>ファイル名の入力<br><sup>ビデオ</sup> |   | 参照(R) |

2. ムービーの設定を選択

| ی ک<br>ا                         | ュービーの発行<br>−の設定を選択する                                                                                       |                                                                                            |
|----------------------------------|----------------------------------------------------------------------------------------------------|--------------------------------------------------------------------------------------------|
|                                  | た設定によって、ムービーの画質とファイル サイズが決ま<br>→ ンピュータの最高の品質で再生 (推奨)(M)<br>圧縮サイズ(C): 3 ← MB マ<br>追加の設定(S): DV-AVI (NTSC)   | ります:                                                                                       |
| ムー<br>ファ<br>ビッ<br>表示<br>縦植<br>フレ | ビーの設定<br>イルの種類: Windows Media ビデオ (WMV)<br>ットレート: 可変ビット レート<br>モサイズ: 640 x 480 ピクセル<br>註: 4:3<br>ィーム/秒: 30 | ファイルのサイズ<br>ムービー ファイルのサイズは、発行されたムービーの内容によ<br>り異なります。<br>ドライブ C: で使用可能な推定ディスク領域<br>11.75 GB |
| 3. 書き込み                          | <ul> <li>ムービーの発行</li> <li>ムービーを発行しています</li> <li>残り 90 秒</li> </ul>                                         | 14 %                                                                                       |
|                                  | ムーピー ファイル名:<br>磐梯高原_0001<br>保存先:<br>C:¥Users¥宮崎智史¥Videos¥                                                  |                                                                                            |
|                                  |                                                                                                    | 次へ(N) キャンセル                                                                                |

完了